## **Use "Buy Now" Button**

These instructions will show you where to get your Buy Now button for a published book. Use these buttons to drive traffic from your web site, or blog, to your book in our bookstore.

1. Login to TheBookPatch.com by entering your email address and password and clicking the Log In button at the top right.

|                           | Email Address                         | Password            | Log In Sign Up                  |  |  |  |
|---------------------------|---------------------------------------|---------------------|---------------------------------|--|--|--|
|                           |                                       | Support: info@thebo | <br>ookpatch.com / 480-773-4447 |  |  |  |
| Demand Bookstore Help     |                                       |                     |                                 |  |  |  |
| ook Publishing Simplified |                                       |                     |                                 |  |  |  |
|                           | A A A A A A A A A A A A A A A A A A A | M. 17               |                                 |  |  |  |

2. Click the Book Dashboard link located below the logo.

| TheBookPatch<br>Where Books GrowSince 2009 | Ema                            |
|--------------------------------------------|--------------------------------|
| My Account Book Dashboard Print a Book     | Print On Demand Bookstore Help |
|                                            | Book Publishing Simplifie      |

3. In the Published Book Projects section, click the **book details** button.

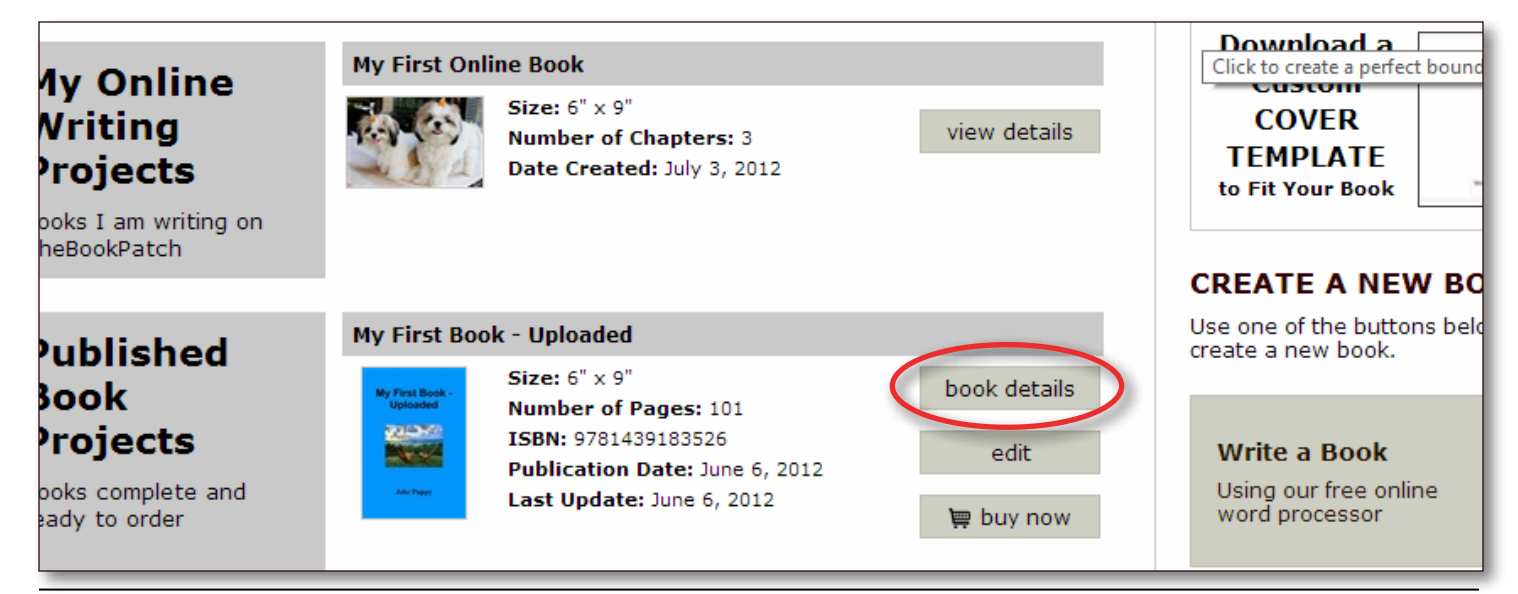

4. In the Publishing Status section, click the Get a "Buy Now" button for your website link.

| Book Details         | SPECIFICATIONS<br>Size: 6" x 9"<br>Inside Color: Black and White<br>Binding: Perfect Bound<br>Binding Edge: Not defined <u>edit</u><br><u>delete this book</u> |                                                                                                    | CATEGORIES<br>You can list your book in up to 5 category<br>/ subcategory combinations.<br>Category: Computing & Internet<br>SubCategory: Programming<br>Category: Computing & Internet<br>SubCategory: WWW & Internet<br><u>edit/add</u> |                                                                 | AVATAR<br>The book avatar is only<br>books being written on<br>TheBookPatch.com using<br>processor. |
|----------------------|----------------------------------------------------------------------------------------------------|----------------------------------------------------------------------------------------------------|----------------------------------------------------------------------------------------------------|-----------------------------------------------------------------|----------------------------------------------------------------------------------------------------|
| Publishing<br>Status | PUBLISHING COMPLETE<br>My First Book - Uploaded<br>Published: June 06, 2012<br>Last Update: August 09, 20                                                      |                                                                                                    | led<br>2012                                                                                                    | PUBLISHING INCOMPLETE<br>You do not have any incompleted items. |                                                                                                    |
|                      | Jake Propy                                                                                                    | Pages: 101<br>ISBN: 9781439183526<br>Wholesale Price: \$3.32<br>Retail Price: \$12.95 <u>Click to change</u><br>Books Sold: 0<br>Book is not in Bookstore: <u>Click to add</u> |                                                                                                    |                                                                 |                                                                                                    |
|                      | Edit Cover<br>Bookstore Synopsis<br>Book Cover PDF: <u>Cli</u><br>Book Text PDF: <u>Clic</u><br>Replace Book Text (u<br>Get a "Buy Now" butt                   |                                                                                                    | Add/Edit ck to view cto view bload new text) on for vour website To Cort)                                                                                                    |                                                                 |                                                                                                    |
|                      |                                                                                                    |                                                                                                    |                                                                                                    |                                                                 |                                                                                                    |

5. Click one of the buttons sizes under the button you would like to use.

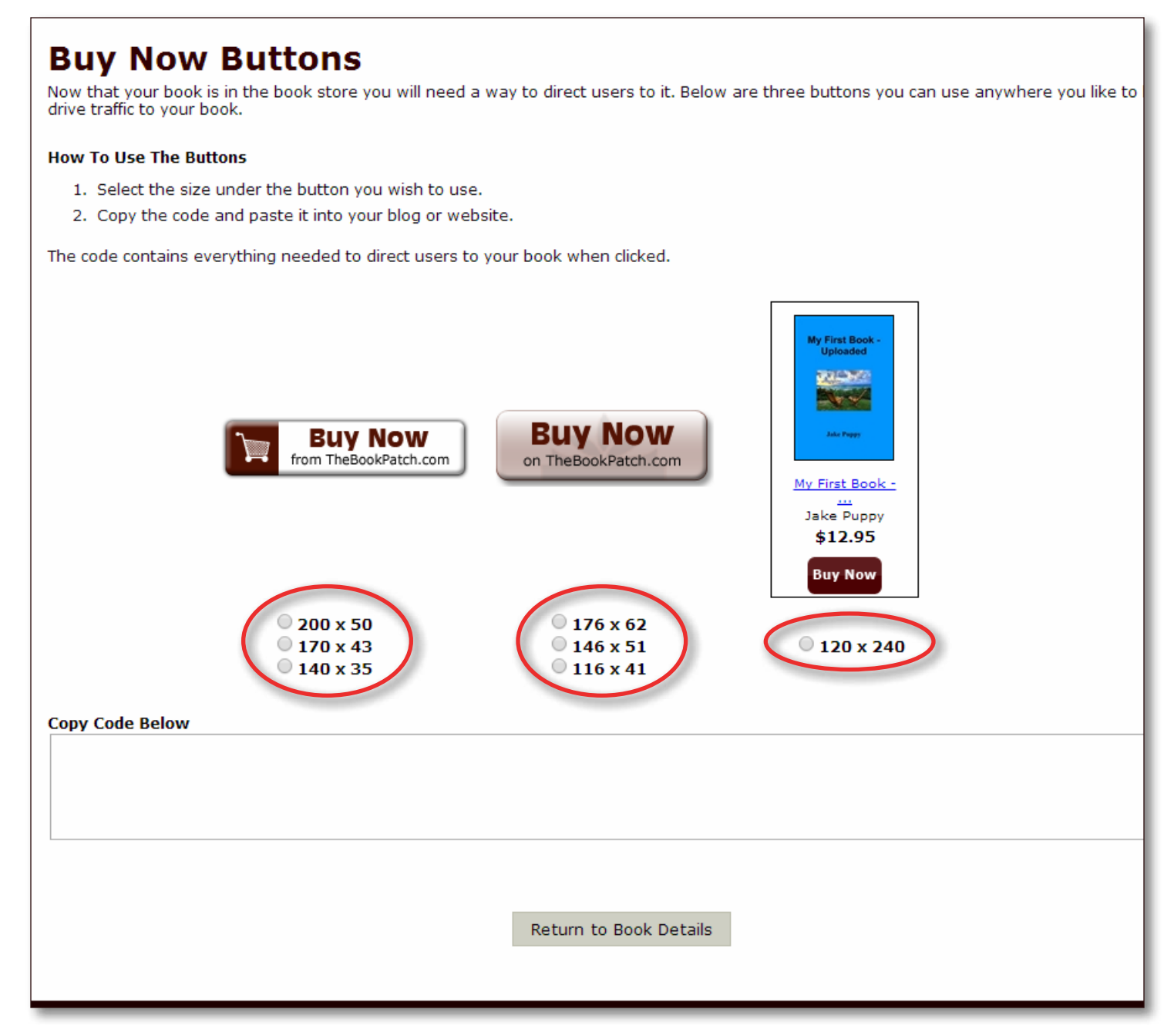

6. After selecting the button size, the code will appear in the box below it.

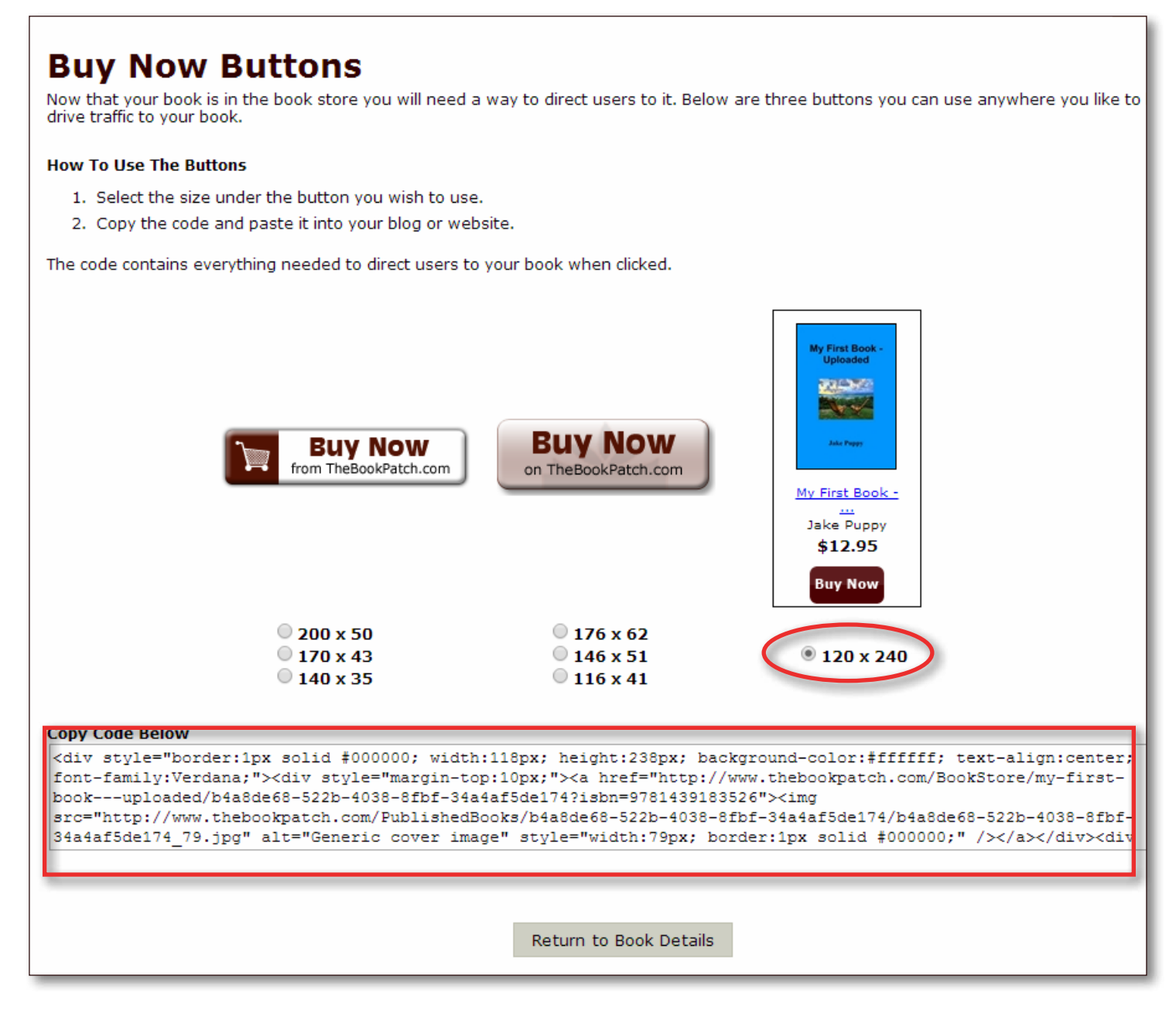

- 7. Select all of the code and paste into your web page or blog.
  - a. The code will generate the button in the size that you selected and when a user clicks on it on your web page they will be redirected to your book in our bookstore.
- 8. Click the **Return to Book Details** to return to your book's detail page.